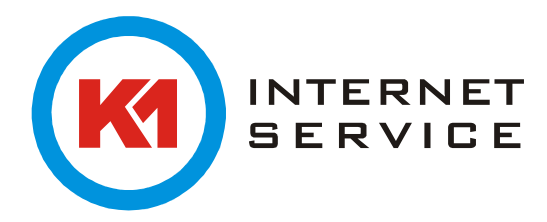

## Einrichtung K1Mail (IMAP) in Outlook 2010

Starten Sie Outlook 2010 zum ersten Mal, erscheint ein Assistent welcher Ihnen bei der Ersteinrichtung behilflich ist. Klicken Sie auf "Weiter".

| Microsoft Outlook 2010-Start |                                                                                                    |
|------------------------------|----------------------------------------------------------------------------------------------------|
|                              | Microsoft Outlook 2010-Start<br>Wilkommen beim Microsoft Outlook 2010-Start-Assistenten, der Sie durch die Konfiguration |
|                              |                                                                                                    |
|                              |                                                                                                    |
|                              |                                                                                                    |
|                              | < Zurück: Weiter > Abbrechen                                                                                             |

Hier wählen Sie bitte ebenfalls "Weiter".

| Konto konfigurieren                                                                                                    | ×         |
|----------------------------------------------------------------------------------------------------|-----------|
| E-Mail-Konten                                                                                                    | × K       |
| Sie können Outlook für Verbindungen mit einem Internet-E-Mail-Server, Microsoft<br>Exchange oder einem anderen E-Mail-Server konfigurieren. Möchten Sie ein<br>E-Mail-Konto konfigurieren? |           |
| la 💿 Ja                                                                                                    |           |
| 🔘 Nein                                                                                                    |           |
|                                                                                                    |           |
|                                                                                                    |           |
|                                                                                                    |           |
|                                                                                                    |           |
|                                                                                                    |           |
|                                                                                                    |           |
|                                                                                                    |           |
|                                                                                                    |           |
| < Zurück Weiter >                                                                                                    | Abbrechen |

Sollten Sie bereits ein Konto in Outlook eingerichtet haben und möchten das neue K1 E-Mail-Konto zusätzlich einrichten klicken Sie in Outlook links oben im Menu auf "Datei" und wählen "Konto hinzufügen".

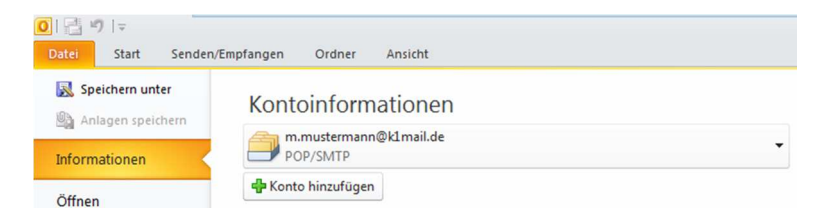

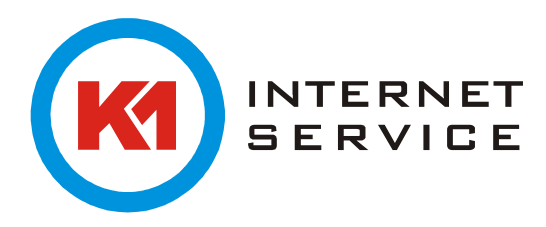

Nun wählen Sie "Servereinstellungen oder zusätzliche Servertypen manuell konfigurieren" aus. Und bestätigen mit "Weiter".

| Neues Konto hinzufügen                                   |                                                                                | ×         |
|----------------------------------------------------------|--------------------------------------------------------------------------------|-----------|
| Konto automatisch einricht<br>Verbindung mit anderen Ser | en<br>vertypen herstellen.                                                     | ×         |
| 🔘 E-Mail-Konto                                           |                                                                                |           |
| Ihr Name:                                                | Baisniel: Heike Moloar                                                         |           |
| E-Mail-Adresse:                                          | Reinsiel beite Groetere con                                                    |           |
| Kennwort:                                                |                                                                                |           |
| Kennwort erneut eingeben:                                | Geben Sie das Kennwort ein, das Sie vom Internetdienstanbieter erhalten haben. |           |
| 🔿 Textnachrichten (SMS)                                  |                                                                                |           |
| Servereinstellungen oder                                 | zusätzliche Servertypen manuell konfigurieren                                  |           |
|                                                          | < Zurück Weiter >                                                              | Abbrechen |

Wählen Sie hier "Internet-E-Mail" aus. Und bestätigen mit "Weiter".

| Neues Konto hinzufügen                                                                                                    | ×      |
|----------------------------------------------------------------------------------------------------|--------|
| Dienst auswählen                                                                                                    | ×      |
| Internet-E-Mail<br>Verbindung mit dem POP- oder IMAP-Server herstellen, um E-Mail-Nachrichten zu senden und zu empfangen.                             |        |
| Microsoft Exchange oder kompatibler Dienst<br>Verbindung herstellen und auf E-Mail-Nachrichten, den Kalender, Kontakte, Faxe und Voicemail zugreifen. |        |
| Textnachrichten (SMS)<br>Verbindung mit einem Mobilfunkdienst herstellen.                                                                             |        |
| < Zurück Weiter > Abbr                                                                                                    | rechen |

Füllen Sie hier die erforderlichen Felder aus und wählen bei Kontotyp "IMAP" aus. Danach klicken Sie auf "Weitere Einstellungen".

| Benutzerinformationen      |                        | Kontoeinstellungen testen                                                |
|----------------------------|------------------------|--------------------------------------------------------------------------|
| Ihr Name:                  | Max Mustermann         | Wir empfehlen Ihnen, das Konto nach dem Eingeben aller                   |
| E-Mail-Adresse:            | m.mustermann@k1mail.de | Schaltfläche unten klicken (Netzwerkverbindung erforderlich).            |
| Serverinformationen        |                        |                                                                          |
| Kontotyp:                  | IMAP                   | Kontoeinstellungen testen                                                |
| Posteingangsserver:        | mailman7.k1net.de      | Kontoeinstellungen durch Klicken auf die<br>Schaltfläche "Weiter" testen |
| Postausgangsserver (SMTP): | mailman7.k1net.de      |                                                                          |
| Anmeldeinformationen       |                        |                                                                          |
| Benutzername:              | m.mustermann@k1mail.de |                                                                          |
| Kennwort:                  | *****                  |                                                                          |
|                            | Kennwort speichern     |                                                                          |
|                            |                        |                                                                          |

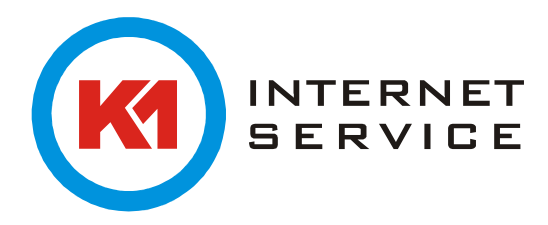

Setzen Sie unter dem Reiter "Postausgangsserver" den Haken bei "Der Postausgangsserver (SMTP) erfordert Authentifizierung".

| Allgemein                                                   | Allgemein Gesendete Elemente Gelöschte Elemente |           |  |
|-------------------------------------------------------------|-------------------------------------------------|-----------|--|
| Postausgangsserver Verbindung Erweitert                     |                                                 |           |  |
| 🕼 Der Postausgangsserver (SMTP) erfordert Authentifizierung |                                                 |           |  |
| Gleiche Einstellungen wie für Posteingangsserver verwenden  |                                                 |           |  |
|                                                             |                                                 |           |  |
| Anmelden mit                                                |                                                 |           |  |
| Anmelden mit<br>Benutzername:                               |                                                 |           |  |
| Anmelden mit<br>Benutzername:<br>Kennwort:                  |                                                 |           |  |
| Anmelden mit<br>Benutzername:<br>Kennwort:                  | ✓ Kennwort                                      | speichern |  |

Navigieren Sie zu "Erweitert" und konfigurieren die Serveranschlussnummern wie angegeben: IMAP Port 143 Verschlüsselung TLS SMTP Port 25 Verschlüsselung TLS

| internet-E-Mail-Einstell              | ungen                         |               |        | <b>—</b> ×         |
|---------------------------------------|-------------------------------|---------------|--------|--------------------|
| Allgemein                             | Gesend                        | dete Elemente | G      | Gelöschte Elemente |
| Postausgangsse                        | erver                         | Verbindung    |        | Erweitert          |
| Serveranschlussnumme                  | ern                           |               |        |                    |
| Posteingangsserver (                  | (IMAP): 143                   | Standard verv | venden | ]                  |
| Verwenden Sie de<br>verschlüsselten V | en folgenden<br>erbindungstyp | TLS           |        | •                  |
| Postausgangsserver                    | (SMTP): 25                    |               |        |                    |
| Verwenden Sie de<br>verschlüsselten V | en folgenden<br>erbindungstyp | :<br>TLS      |        | <b>•</b>           |
| Servertimeout                         |                               |               |        |                    |
| Kurz 🗇                                | Lang 1 M                      | linute        |        |                    |
| Ordner                                |                               |               |        |                    |
| Stammordnerpfad:                      |                               |               |        |                    |
|                                       |                               |               |        |                    |
|                                       |                               |               |        |                    |
|                                       |                               |               |        |                    |
|                                       |                               |               |        |                    |
|                                       |                               |               |        |                    |
|                                       |                               |               |        |                    |
|                                       |                               |               |        | OK Abbrechen       |

Bestätigen Sie mit "OK" und anschließend auf "Weiter".

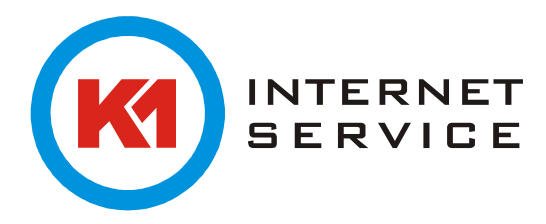

Jetzt prüft Outlook die Kontoeinstellungen. Wenn der Prüfvorgang abgeschlossen ist und fehlerfrei verlief erscheint diese Meldung:

| Kontoeinstellungen testen                                     |                                  |                       |
|---------------------------------------------------------------|----------------------------------|-----------------------|
| Alle Tests wurden erfolgreich ausgeführt. Klicken Sie a       | auf "Schließen" um fortzufahren. | Anhalten<br>Schließen |
| Aufgaben Fehler<br>Aufgaben                                   | Status                           |                       |
| An Posteingangsserver anmelden (IMAP)<br>Testnachricht senden | Erledigt<br>Erledigt             |                       |

Klicken Sie nun auf "Schließen".

| Neues Konto hinzufügen |                                                                                                    |
|------------------------|----------------------------------------------------------------------------------------------------|
|                        | Kontoeinrichtung abgeschlossen!<br>Sie haben alle Informationen eingegeben, die zum erfolgreichen Einrichten eines Kontos<br>notwendig sind.<br>Klicken Sie auf "Fertig stellen", um den Assistenten zu schließen.<br>Weiteres Konto hinzufügen |
|                        | < Zurück Fertig stellen                                                                                                    |

Ein letzter Klick auf "Fertig stellen" und Sie können wie gewohnt Ihre E-Mails abrufen und versenden.